1. Log on to MISTAR Parent Portal

| QParentConnection                                                  |                        |  |  |  |
|--------------------------------------------------------------------|------------------------|--|--|--|
| ParentPortal Login                                                 | Clawson Public Schools |  |  |  |
| PIN:<br>Password:<br>Log In<br><u>Need Your Login Information?</u> |                        |  |  |  |
| District Links                                                     |                        |  |  |  |
| <u>How to Make Online Payments for</u><br><u>School Activities</u> |                        |  |  |  |

2. Click in the box next to your students picture

| School Year |
|-------------|
| 2020-2021   |
|             |

3. Click on the + sign next to Cafeteria

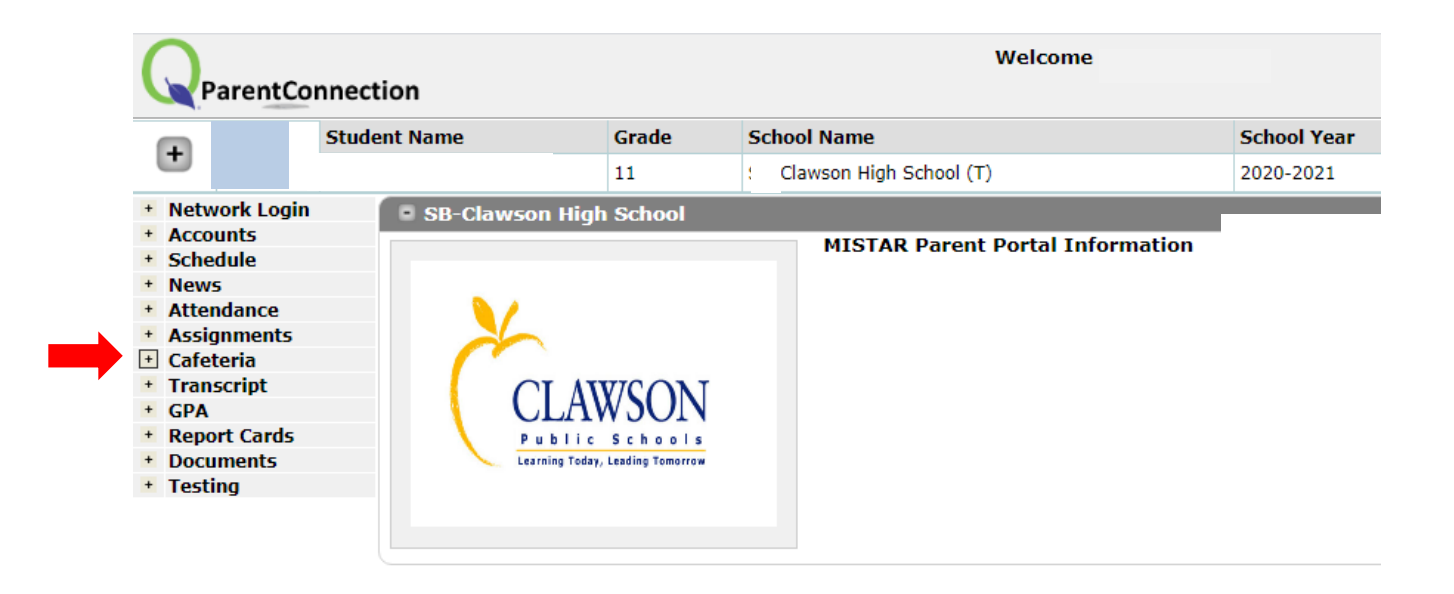

4. Click on Online Food Service Payments

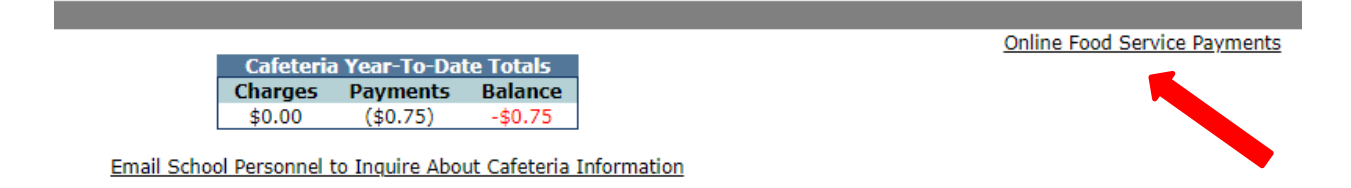

5. Enter Payment Amount, click Continue

| Online Food Service Payments<br>Account Name:<br>PIN:<br>Please enter payment amount desired for each student and press Continue. |         |                                 |                    |                   |
|----------------------------------------------------------------------------------------------------|---------|---------------------------------|--------------------|-------------------|
| ID                                                                                                    | Student |                                 | Current<br>Balance | Payment<br>Amount |
|                                                                                                    |         | (Grade 11, Clawson High School) | (\$0.75)           | \$ 0.75           |
| Continue                                                                                                    |         |                                 |                    |                   |

Clawson Public Schools

6. After verifying amounts, click on Check Out to enter the PayPal secure website.

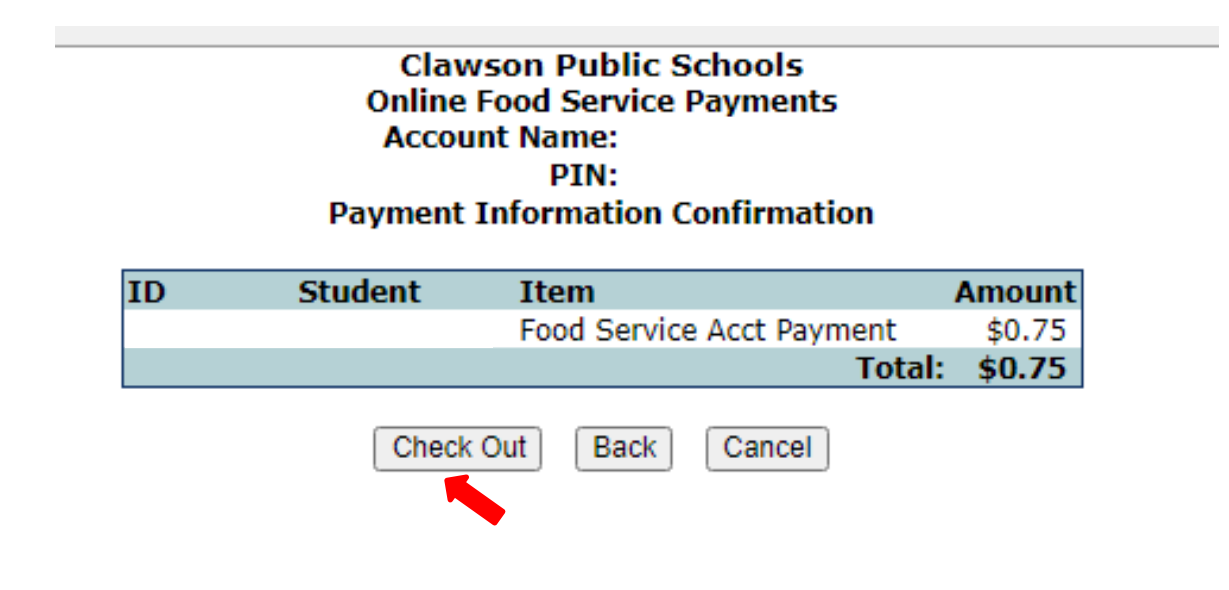

7. Log in using your PayPal account or click on Pay with Debit or Credit Card

| PayPal                                                                                          | Ì़ \$0.75 USD |  |
|-------------------------------------------------------------------------------------------------|---------------|--|
| Pay with PayPal                                                                                 |               |  |
| With a PayPal account, you're eligible for free return shipping, Purchase Protection, and more. |               |  |
| Email or mobile number                                                                          |               |  |
| Password                                                                                        |               |  |
| Forgot password?                                                                                |               |  |
| Log In                                                                                          |               |  |
| Or                                                                                              |               |  |
| Pay with Debit or Credit Card                                                                   |               |  |
|                                                                                                 |               |  |
| Cancel and return to Clawson Public School                                                      | ls            |  |
| 📕 🥆 English   Français   Español                                                                | 中文            |  |

8. Follow prompts on the PayPal website.